## PŘIŘAZENÍ VÝSLEDKŮ

1. Vaše výsledky můžete ke svému ORCiD přiřazovat různými způsoby. Kliknutím na **Add works** v posledním řádku vašeho profilu se vám zobrazí možnosti.

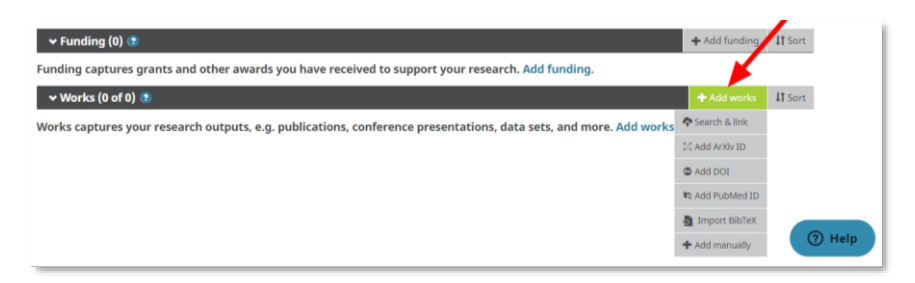

2. Nejrychlejší je propojení s vašimi záznamy ve vybraných důvěryhodných organizacích. Vyberte možnost **Search & link** a v nabídce klikněte na název organizace, ve které máte záznam. Po autorizování přístupu se automaticky vyhledají dokumenty s vaším jménem. Vyberte vaše výsledky a potvrďte propojení s ORCiD. Záznamy se vám automaticky objeví na ORCiD profilu. <u>Videonávod</u>

|                 | + Add works     | 11 Sort | Scopus - Elsevier<br>has asked for the following access to your ORCID Record                                                                  |  |  |
|-----------------|-----------------|---------|----------------------------------------------------------------------------------------------------|--|--|
| nore. Add worke | 🗢 Search & link |         |                                                                                                    |  |  |
|                 | 😂 Add ArXiv ID  |         | Read your information with visibility set to Trusted Parties 🥇<br>Add/update other information about you (country, keywords, etc.)            |  |  |
|                 | 🖾 Add DOI       |         | Add/update your research activities (works, affiliations, etc)                                                                                |  |  |
| -               | 🛤 Add PubMed ID |         | This application will not be able to see your ORCID password or any<br>other information in your ORCID record with visibility set to Only me. |  |  |
|                 |                 |         | You can manage permission granted to this and other Trusted                                                                                   |  |  |
|                 | + Add manually  | ⑦ Help  | Authorize                                                                                                    |  |  |
|                 |                 |         | Deny                                                                                                    |  |  |

3. Základní údaje o výsledku se automaticky vyplní i po zadání DOI. Vyberte možnost **Add DOI** a do prázdného pole zkopírujte identifikátor vašeho článku.

|                    | + Add works     | <b>\†</b> Sort |
|--------------------|-----------------|----------------|
| nd more. Add works | 💠 Search & link |                |
|                    | 💢 Add ArXiv ID  |                |
|                    | Add DOI         |                |
|                    | 🛤 Add PubMed ID |                |
|                    | Import BibTeX   |                |
|                    | + Add manually  | (?) Help       |

4. Údaje o výsledku můžete zadat taky kompletně ručně. Stačí vybrat možnost Add manually a vyplnit požadovaná pole v zobrazeném formuláři.

|              | + Add works       | <b>\1</b> Sort | ADD WORK                           | ×                                                         |
|--------------|-------------------|----------------|------------------------------------|-----------------------------------------------------------|
|              |                   |                | Work category                      | WORK IDENTIFIERS                                          |
| e. Add works | 🔷 Search & link   |                | Pick a work category               | <ul> <li>Identifier type</li> </ul>                       |
|              |                   |                | Work type*                         | Pick an identifier type. Start typing to see more options |
|              | 🖾 Add ArXiv ID    |                |                                    | * Identifier value                                        |
|              |                   |                | Title*                             | Add ID                                                    |
|              | 🚳 Add DOI         |                | Add title                          | Identifier URL O                                          |
|              | M Add PubMed ID   |                | O add translated title             | Add URL                                                   |
|              | AN AND TODINICUID |                | Subtitle                           | Relationship 🛇                                            |
|              | Import BibTeV     |                | Add subtitle                       | ⊛ Self                                                    |
|              |                   | ⑦ Help         | Journal title<br>Add journal title | Add other identifier                                      |
|              | + Add manually    |                |                                    |                                                           |
|              |                   |                | Publication date                   | ADD URL                                                   |
|              |                   |                | Year Y Month Y Day Y               | Language used in this form                                |
|              |                   |                |                                    | •                                                         |
|              |                   |                |                                    | Country of publication                                    |
|              |                   |                | CITATION                           | •                                                         |